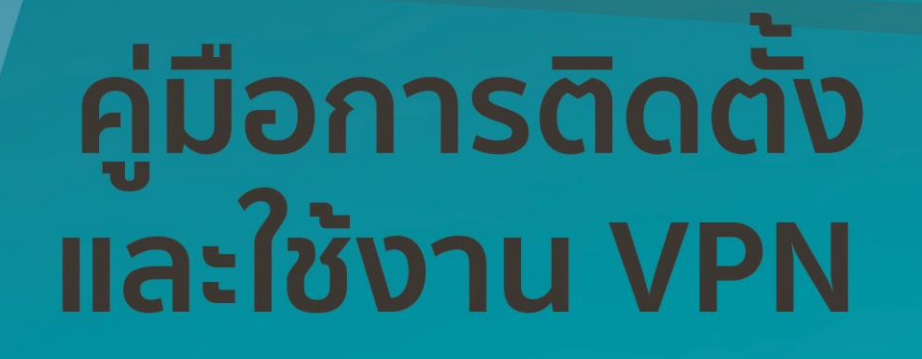

<mark>สำหรับคอมพิวเตอร์</mark> ระบบปฏิบัติการ Windows 10

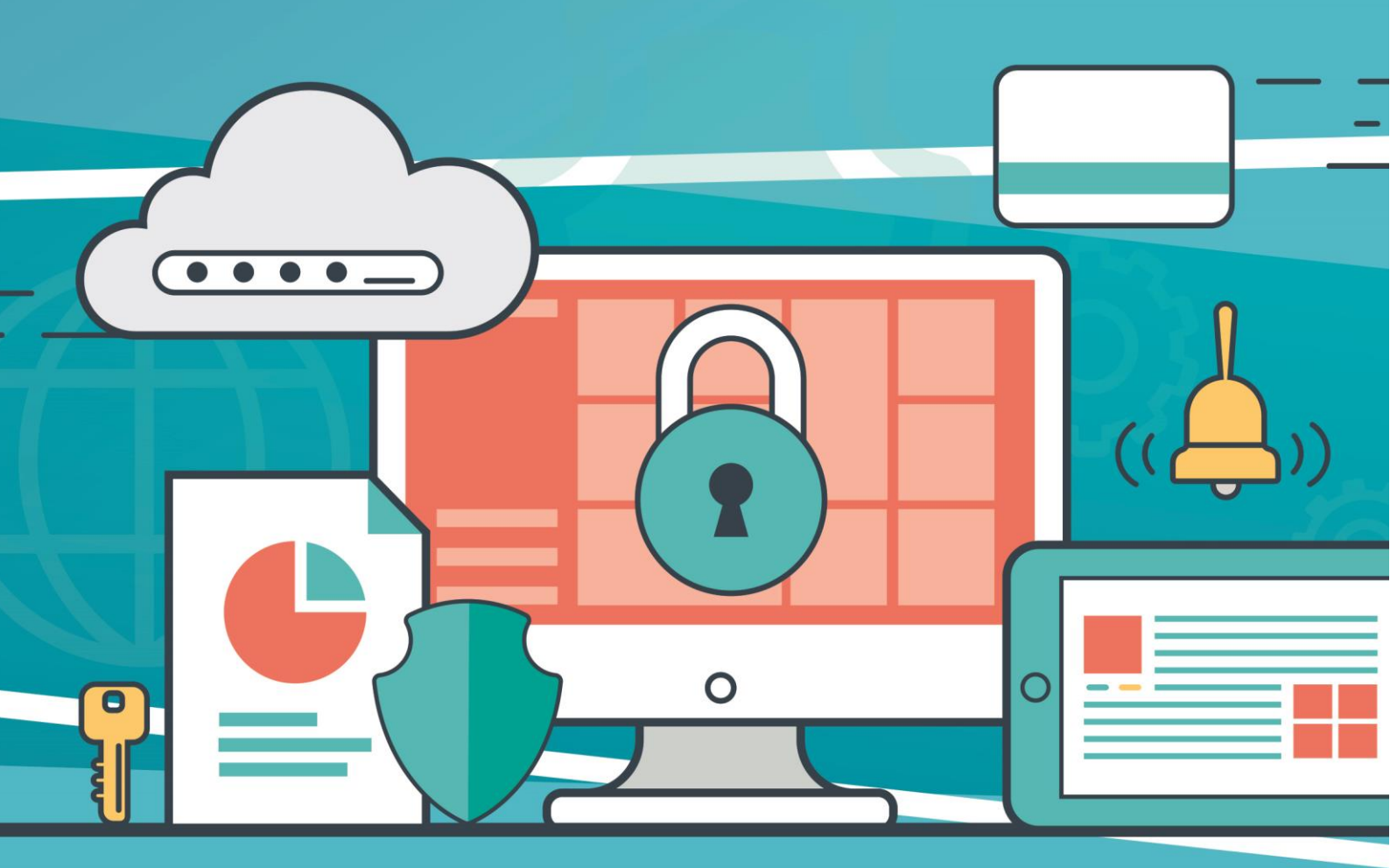

ศูนย์เทคโนโลยีดิจิทัล มหาวิทยาลัยราชภัฏเพชรบุรี

## คู่มือการติดตั้งและใช้งาน VPN สำหรับคอมพิวเตอร์

ระบบปฏิบัติการ Windows 10

1. เปิดเบราว์เซอร์ Internet Explorer (IE) , Firefox หรือ Google Chrome

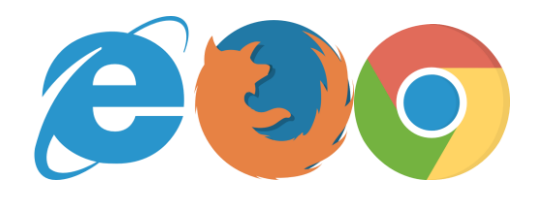

2. ไปที่ URL <u>https://vpn.pbru.ac.th/</u> จะพบกับหน้าจอดังรูป

| User Login         Image: Series of the series of the ser | OPENVPN<br>Access Server |            |  |  |  |
|----------------------------------------------------------------------------------------------------|--------------------------|------------|--|--|--|
| <ul><li>Username</li><li>Password</li></ul>                                                                                                    |                          | User Login |  |  |  |
| 2 Password                                                                                                    | 0                        | Username   |  |  |  |
|                                                                                                    | Þ                        | Password   |  |  |  |
| Sign In                                                                                                    |                          | Sign In    |  |  |  |
|                                                                                                    |                          |            |  |  |  |

3. ใส่ Username และ Password ตรงช่องสำหรับกรอกข้อมูล

Username และ Password สำหรับการเข้าใช้งาน คือ บัญชีผู้ใช้งานอินเตอร์เน็ตของมหาวิทยาลัย จากนั้นคลิก Sign In

\*\*\* ถ้าไม่สามารถ Sign In เข้าใช้งานได้ ให้ติดต่อศูนย์เทคโนโลยีดิจิทัลเพื่อดำเนินการ

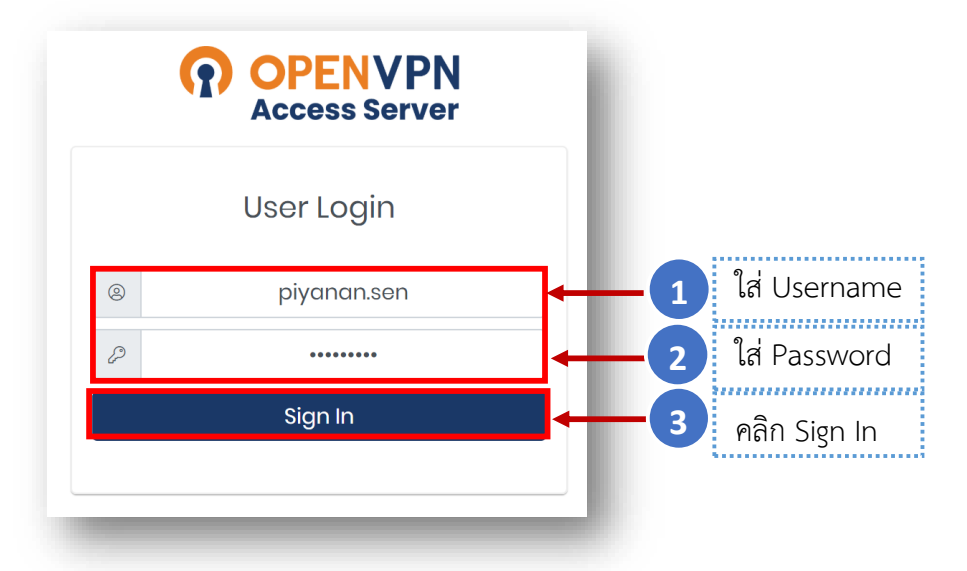

 หลังจาก Sign In เข้าระบบสำเร็จจะพบกับหน้าจอสำหรับดาวน์โหลดโปรแกรมสำหรับติดตั้งใช้งาน (Open VPN) ให้เลือกดาวน์โหลด >> OpenVPN Connect Recommended for your device ดังรูป

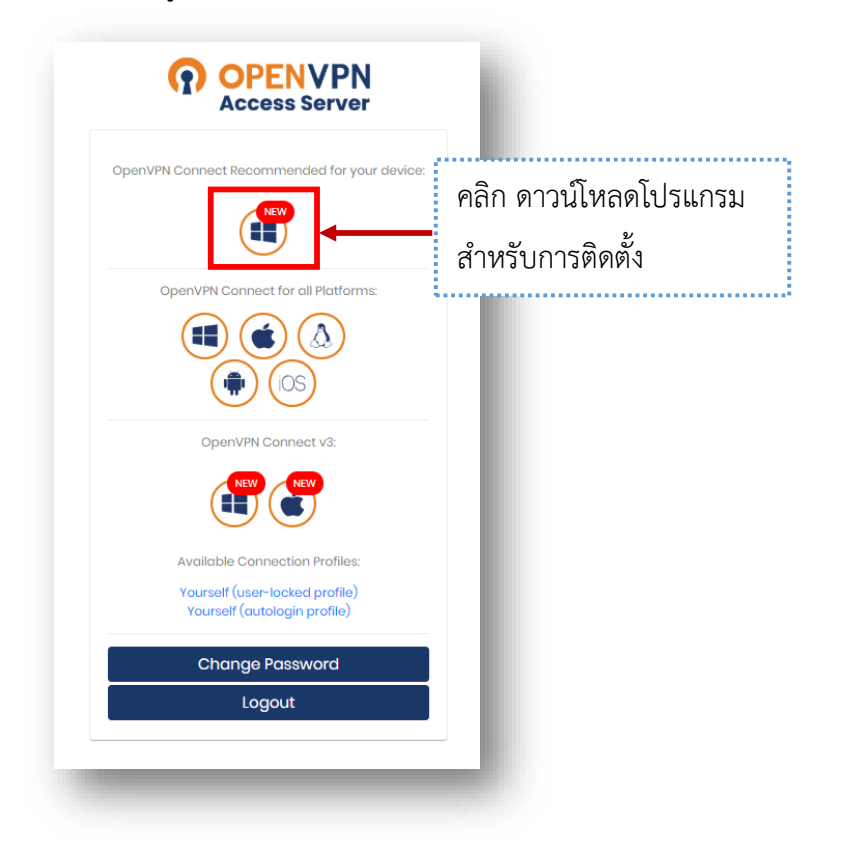

5. เข้าสู่ขั้นตอนการติดตั้งโปรแกรม OpenVPN

โดยเมื่อดาวน์โหลดโปรแกรมเรียบร้อยแล้วให้ทำการดับเบิ้ลคลิกที่ไฟล์ติดตั้งโปรแกรมเพื่อเริ่มการ ติดตั้ง

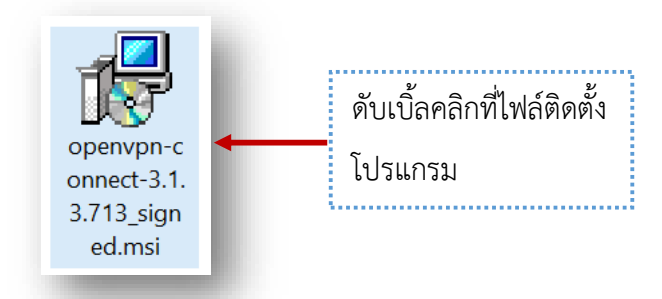

6. ในหน้าจอนี้ จะเป็น Wizard ช่วยในการติดตั้ง ให้เรากดที่ปุ่ม Next เพื่อดำเนินการต่อไป

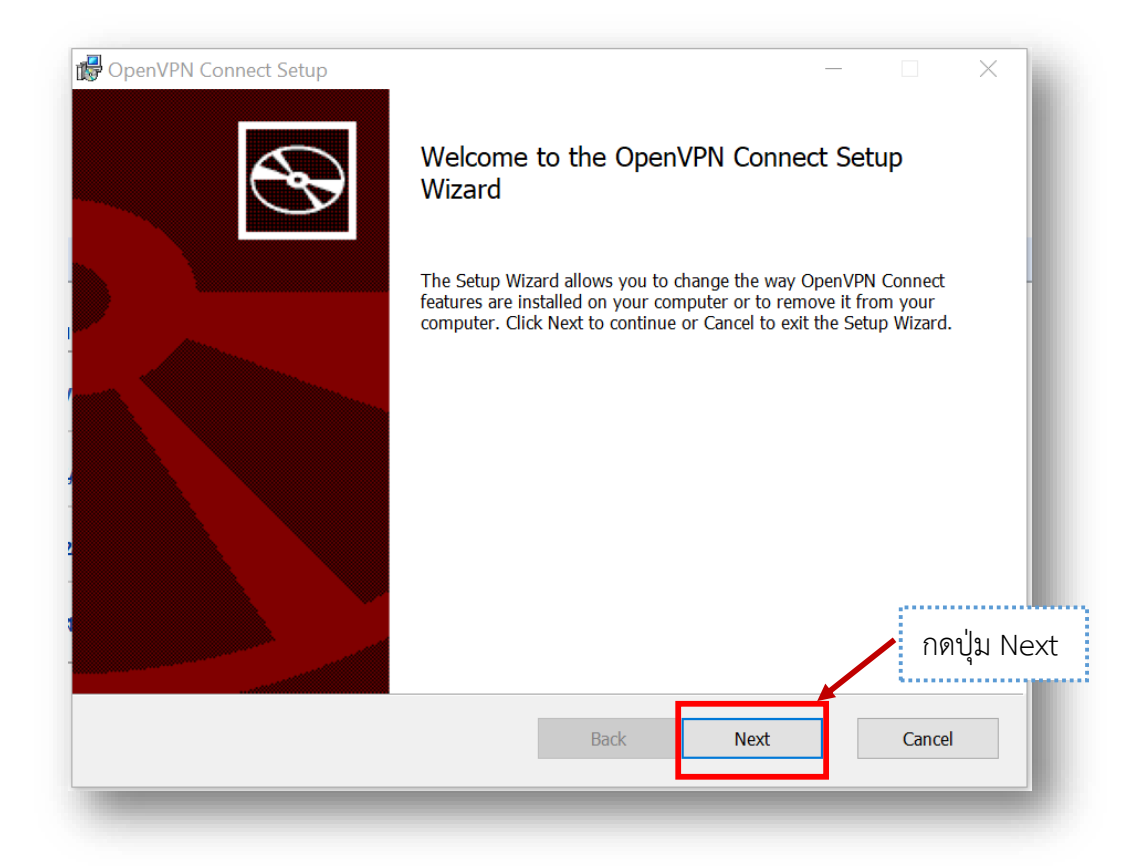

 หลังจากนั้น ให้เราติ๊กเลือก I accept terms in the License Agreement เพื่อยอมรับข้อตกลง ในการใช้งานของโปรแกรม และกดที่ปุ่ม Next เพื่อดำเนินการต่อไป

\*\*\* ในการติดตั้งทุกครั้ง ท่านควรจะศึกษารายละเอียดข้อตกลงให้ชัดเจนก่อนทำการติดตั้ง

| nd-User License Agreement                                                                                                    |   |
|----------------------------------------------------------------------------------------------------|---|
| Please read the following license agreement carefully                                                                                                    | B |
|                                                                                                    |   |
| OpenVPN Connect EULA:                                                                                                    | ^ |
| OpenVPN License                                                                                                    |   |
| OpenVPN Connect End User License Agreement (OpenVPN Connect<br>EULA)                                                                                                    |   |
| <ol> <li>Copyright Notice: OpenVPN Connect License;</li> <li>Copyright (c) 2009-2019 OpenVPN, Inc. All rights reserved.</li> <li>"OpenVPN" is a registered trademark of OpenVPN, Inc.</li> <li>Redistribution of OpenVPN Connect binary forms and documents, are permitted provided that redistributions of</li> </ol> | v |
| √I accept the terms in the License Agreement                                                                                                    |   |
|                                                                                                    |   |

8. กดปุ่ม Install เพื่อทำการติดตั้งโปรแกรม

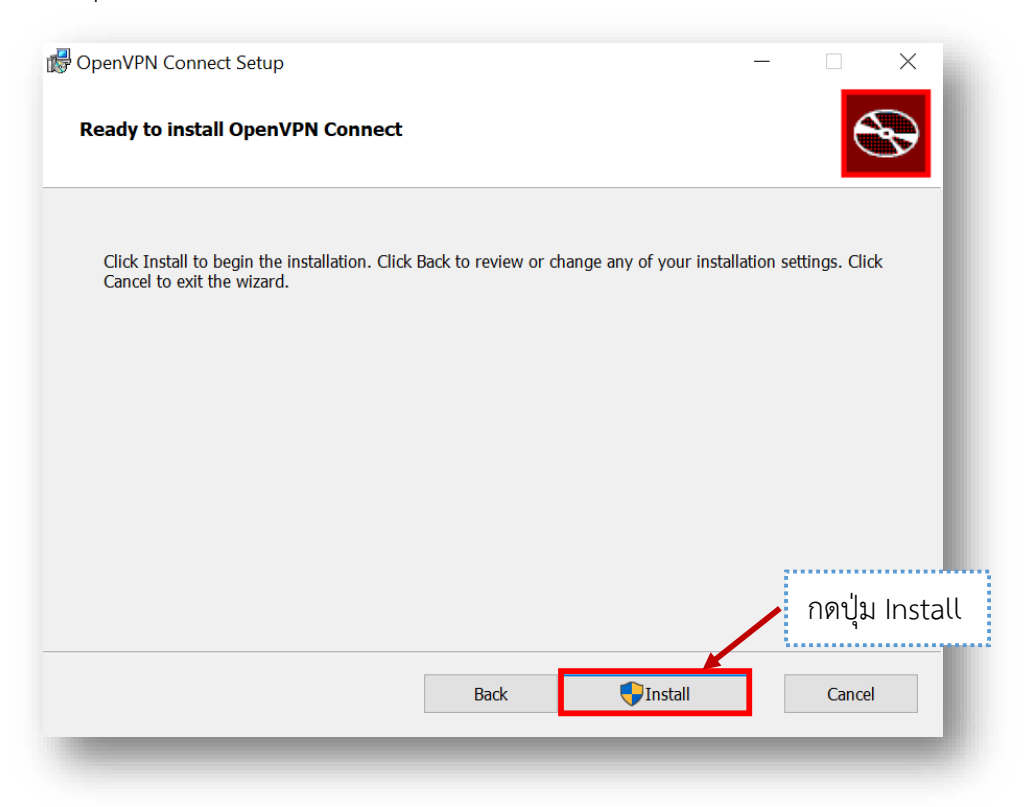

9. ในระหว่างที่ระบบดำเนินการติดตั้งโปรแกรมอยู่นั้น จะมี Pop Up ขึ้นมาสอบถาม ให้ตอบ YES

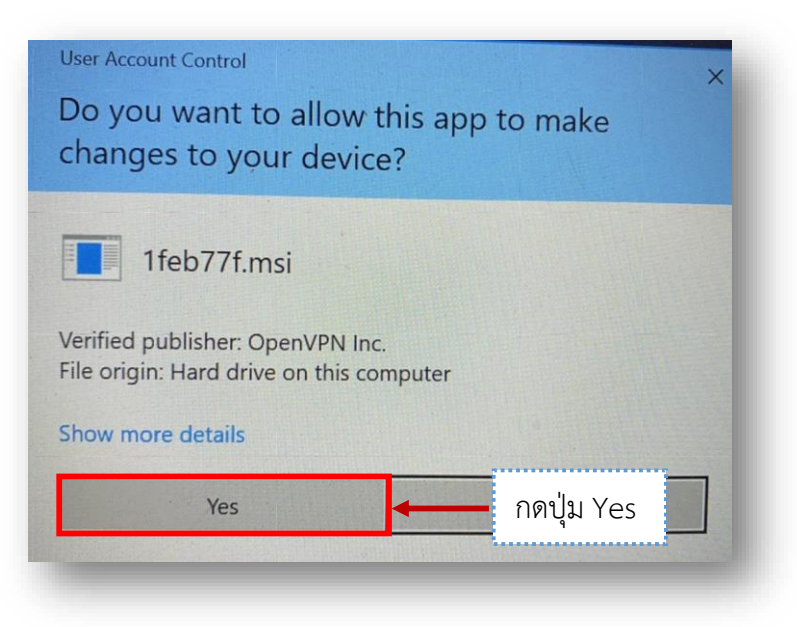

10. เมื่อติดตั้งโปรแกรมสำเร็จให้กดที่ปุ่ม Finish เป็นการเสร็จสิ้นขั้นตอนการติดตั้งโปรแกรม

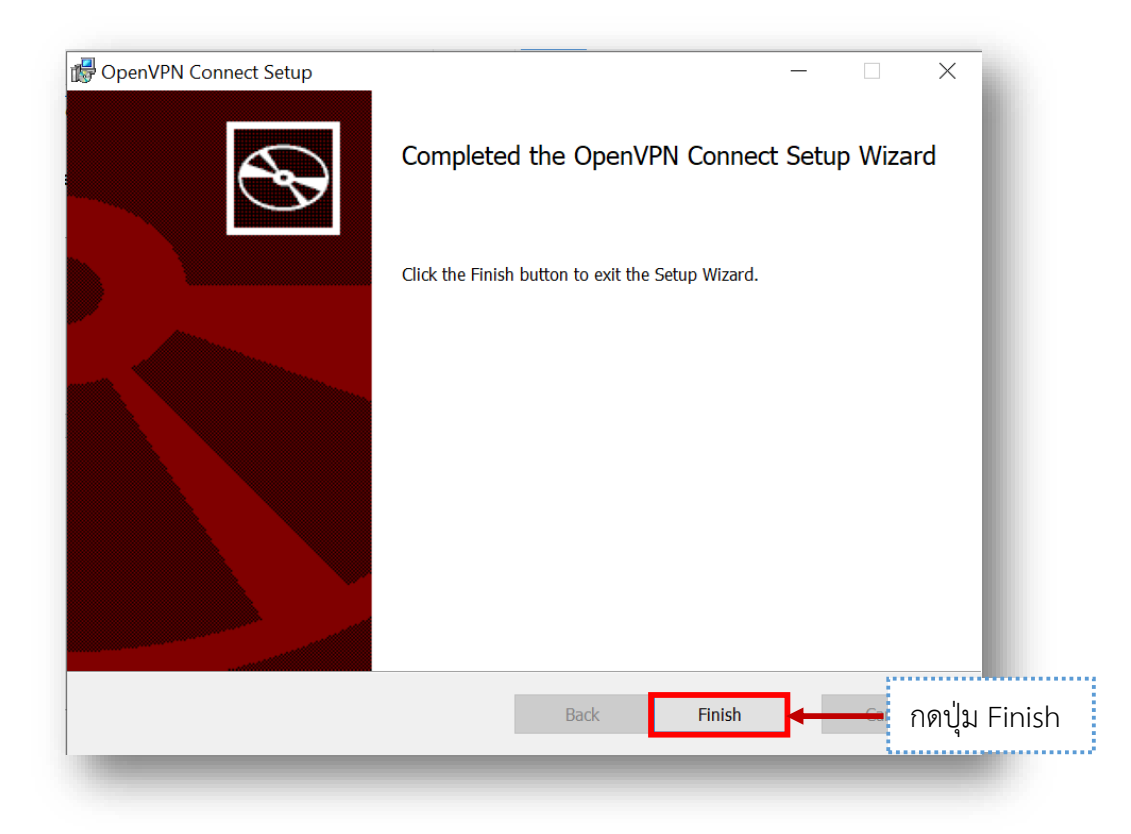

11. การเริ่มต้นใช้งาน OpenVPN ให้คลิกเปิดโปรแกรม OpenVPN Connect เพื่อเริ่มใช้งาน

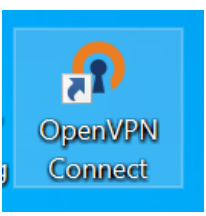

12. เมื่อเปิดโปรแกรมขึ้นมาในครั้งแรกจะพบกับหน้าจอแนะนำการใช้งานเบื้องต้น (Onboarding Tour) ดังรูป ให้เรากดเครื่องหมาย X เพื่อปิดคำแนะนำ

| OpenVPN Connect                                                           | - × | OpenVPN Connect - X                                                                                                    |        |
|---------------------------------------------------------------------------|-----|----------------------------------------------------------------------------------------------------|--------|
| Onboarding Tour                                                           | ×   | Onboarding Tour X                                                                                                    | ← กด X |
| Import Profile                                                            |     | K Import Prof Add                                                                                                    |        |
| URL FILE<br>Please enter hostname or IP Address<br>Hostname or IP Address | >   | Pordies successfully imparted:     Deeministry use and one of the successfully imparted on the successfully imparted on the suc |        |
| You can import a profile from a serve<br>by entering URL, IP or hostname. | Pr  | Enter credentials or select<br>an external certificate<br>and click the "Add" button.                                                                                                    |        |

13. หลังจากนั้นให้กดปุ่ม AGREE และปุ่ม OK ดังรูป

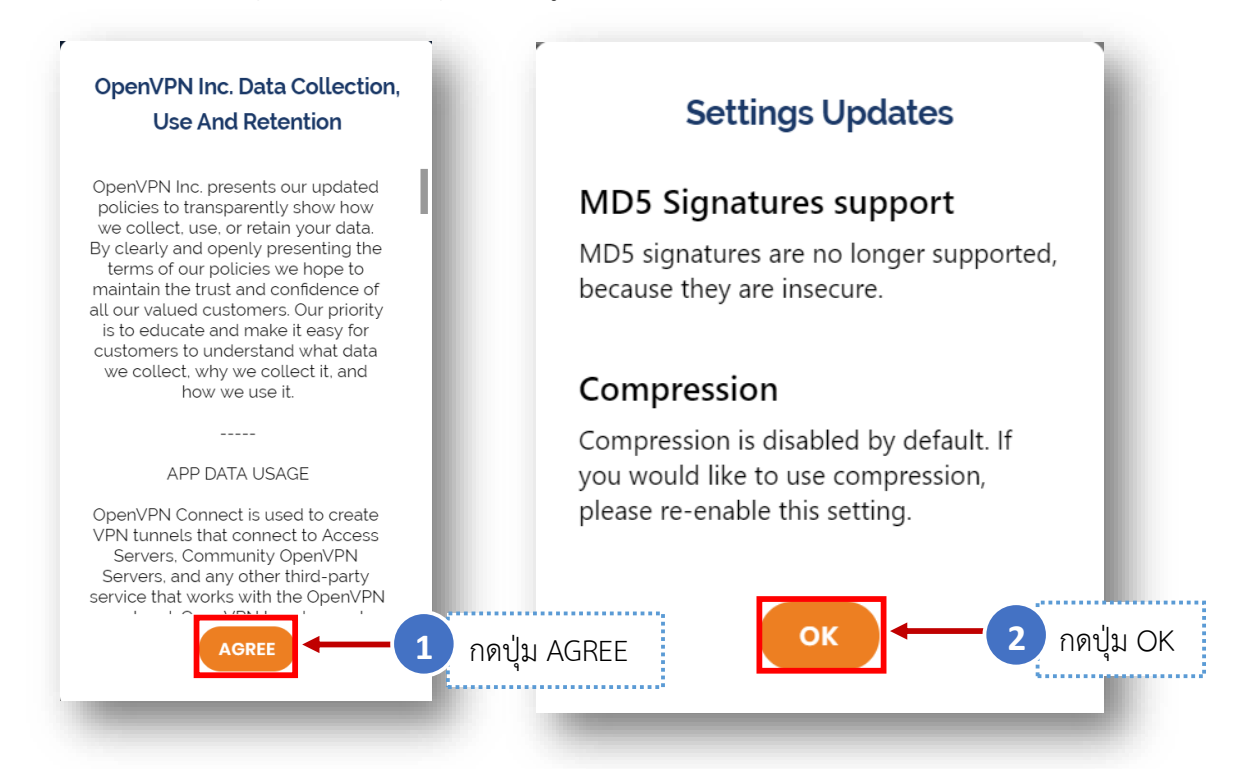

## 14. หลังจากนั้นให้คลิกที่สัญลักษณ์ 🧷 เพื่อ Edit Profile

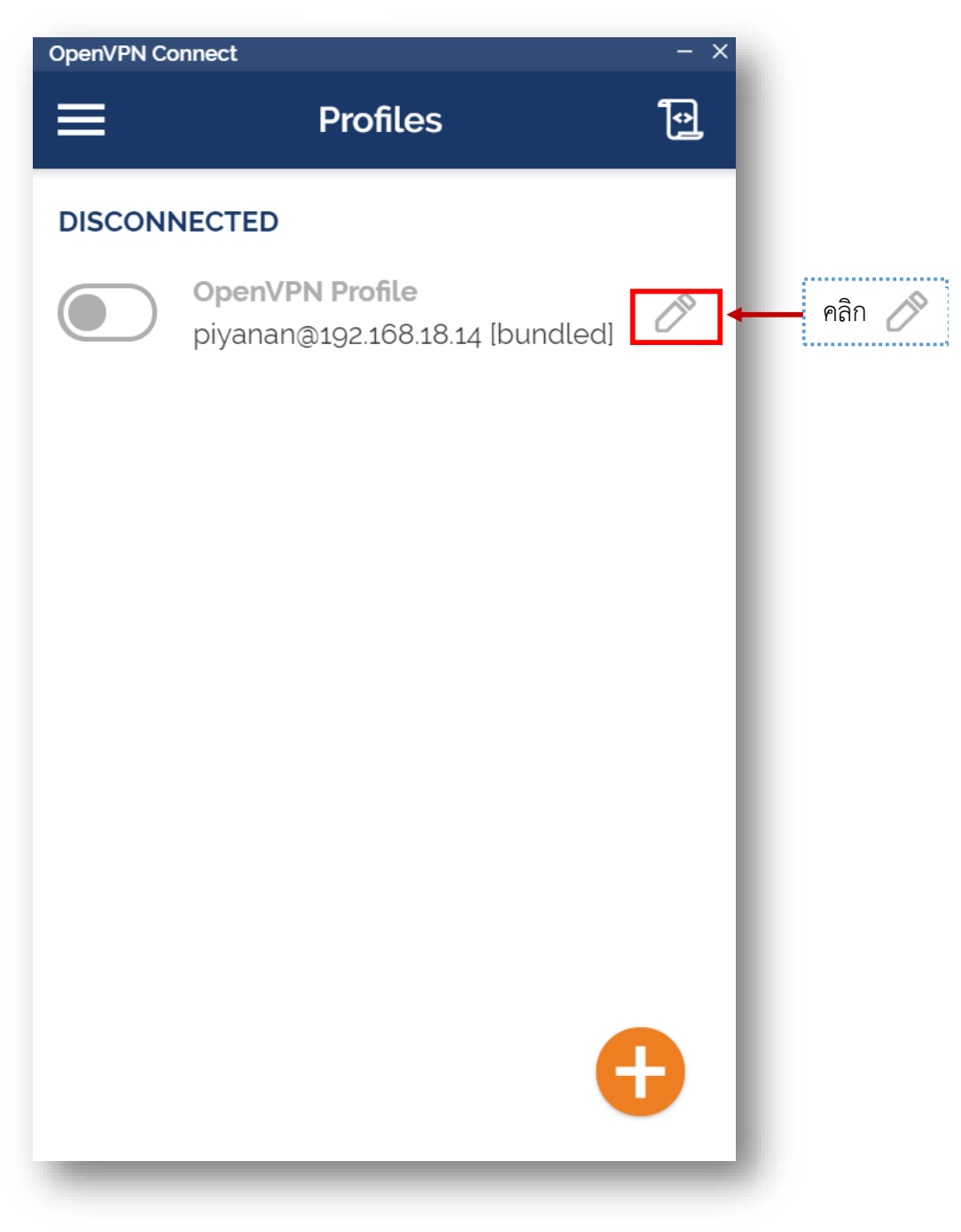

15. ในหน้าจอ Edit Profile ตรงช่อง Server Ovrride (optional) ให้ใส่ vpn.pbru.ac.th หรือ
 202.29.64.71 เลือกใส่อย่างใดอย่างหนึ่งเท่านั้น เมื่อใส่เสร็จให้คลิกที่ Save

| OpenVPN Conne                  | ect                    | - ×                |                   |
|--------------------------------|------------------------|--------------------|-------------------|
| <                              | Edit Profile           | Save               | - 2 คลิก Save     |
| Profile Name<br>piyanan@19     | 92.168.18.14 [bundled] |                    |                   |
| Server Override<br>https://vpn | .pbru.ac.th            | ใส่ vpn.pbru.ac.th | หรือ 202.29.64.71 |
| Username (loc<br>piyanan       | ked)                   |                    |                   |
|                                | SET CONNECT SHORTCU    | т                  |                   |

16. หลังจากนั้นคลิกที่สัญลักษณ์ 🦲

เพื่อเปิดใช้งาน และรอการเชื่อมต่อทำงานสักครู่...

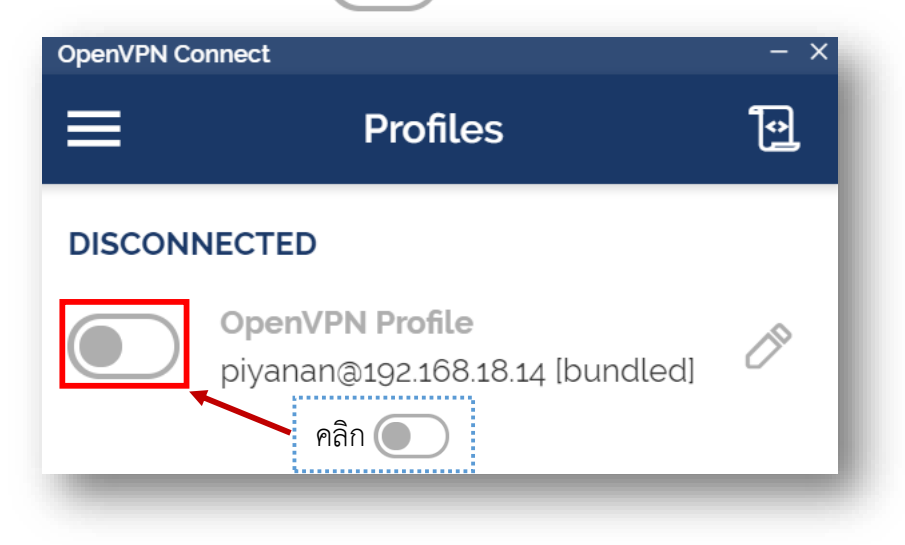

17. เมื่อเชื่อมต่อ VPN สำเร็จ สัญลักษณ์ 🔘 จะเปลี่ยนเป็นสีเขียว 🔵 ดังภาพ และเมื่อเมื่อเสร็จสิ้นการใช้งาน ควรยุติการเชื่อมต่อทุกครั้ง โดยคลิกที่สัญลักษณ์ 🧿

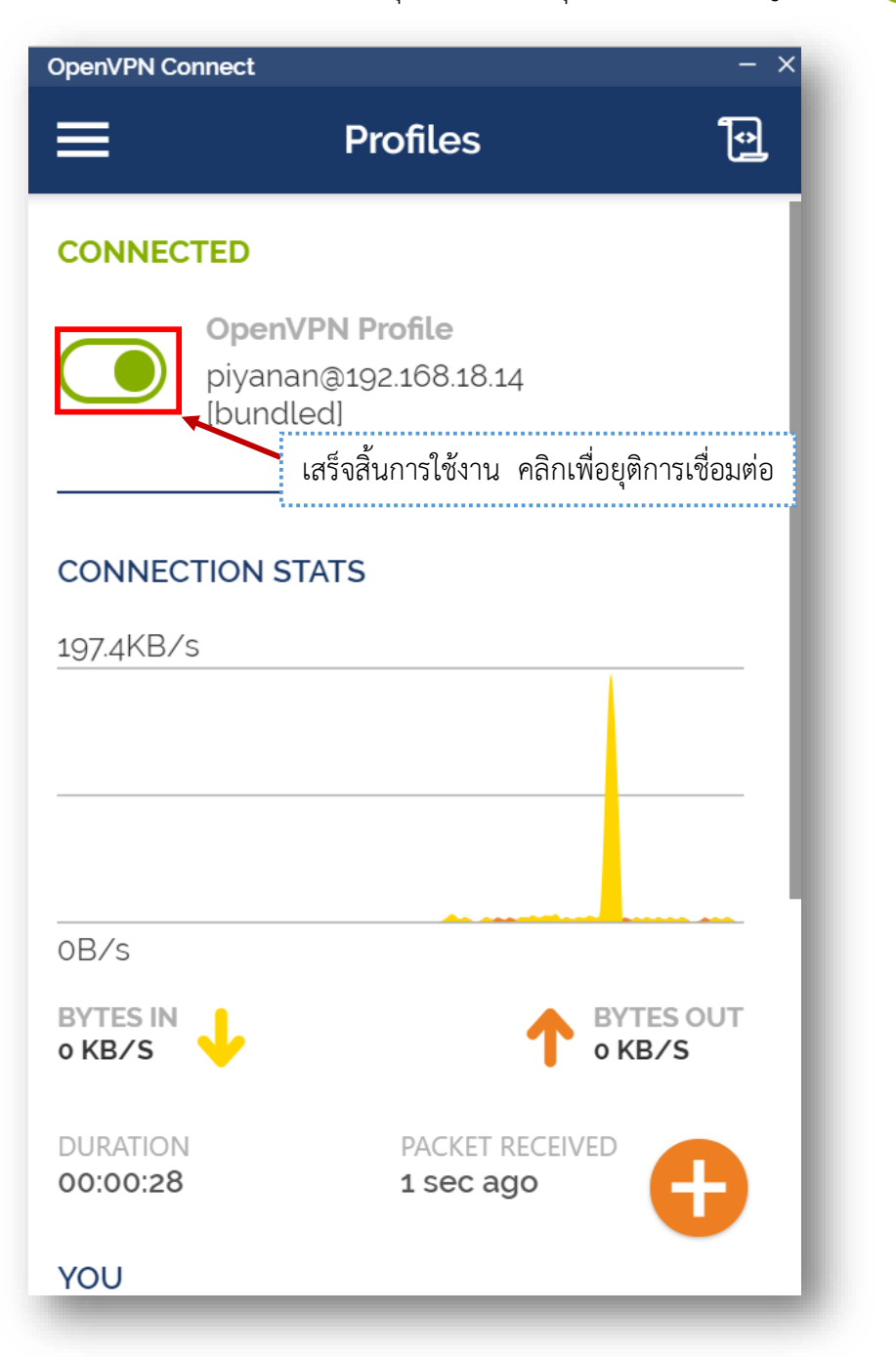